## Anleitungen zum Ausfüllen der pdf Datei

Ab der Version 11.0.11 (2015.007.20033) des <u>Adobe Acrobat Readers</u> ist es möglich pdf Dateien auszufüllen, die keine Formularoption beinhalten. In den Browser integrierte Reader können dies nicht. So geht's.

Oben rechts ist die Schaltfläche *Ausfüllen und Unterschreiben* durch Anklicken erhält man die Möglichkeit aus verschiedenen Werkzeugen auszuwählen.

|                                                                                                    | Werkzeuge | Ausfüllen und Unterschreiben Komn                                                                                                    |
|----------------------------------------------------------------------------------------------------|-----------|----------------------------------------------------------------------------------------------------|
| Großesen vow<br>Großesen vow<br>Gr |           | Werkzeuge zum Aust-ein und Unter      T Test hinzufügen     N Hakchen hinzufügen     Em Initiale platzieren     E Unterschrift platzieren |
| Fragebogen zur Anmeldung bei Bi In                                                                                                    |           | Signaturen senden oder erfassen     Arbeiten mit Zertifikaten                                                                             |
| Dieser Fragebogen hilft uns, Ihr Kind und Sie schon im Vorfeld etwas kennen zu Iernen.<br>Vielen Dank für Ihre Mitarbeit!                                                                                                    |           |                                                                                                    |
| Auszufüllen durch die Eltern:                                                                                                    |           |                                                                                                    |
| Angaben zum Teilnehmenden:                                                                                                    |           |                                                                                                    |
| Name:                                                                                                    |           |                                                                                                    |
| Anschrift:                                                                                                    |           |                                                                                                    |
| Geburtsdatum:                                                                                                    |           |                                                                                                    |
| Geschlecht: weiblich männlich                                                                                                    |           |                                                                                                    |
| Angaben zur Familie:                                                                                                    |           |                                                                                                    |
| Wie können wir einen Elternteil erreichen?                                                                                                    |           |                                                                                                    |

Es kann einfach die vorausgewählte Schriftart zum Ausfüllen genutzt werden. Bitte alle Felder mit Inhalt füllen.

Für die Ankreuzkästen kann das Werkzeug *Häkchen hinzufügen* genutzt werden. Felder die gestrichen werden sollen einfach frei lassen.

Noten im letzten Halbjahr:

Bitte ankreuzen und bei Einteilung in verschiedene Kursniveaus, auch die Kurs-Abkürzung angeben. Wenn ein Fach nicht belegt wurde, einfach streichen!

|            | Kurs | I. | I-           | 2+ | 2 | 2– | 3+           | 3 | 3– | 4+ | 4 | 4– | 5 | 6 |
|------------|------|----|--------------|----|---|----|--------------|---|----|----|---|----|---|---|
| Deutsch    | G    |    |              |    |   |    | $\checkmark$ |   |    |    |   |    |   |   |
| Englisch   | E2   |    | $\checkmark$ |    |   |    |              |   |    |    |   |    |   |   |
| Mathematik |      |    |              |    |   |    |              |   |    |    |   |    |   |   |
| Physik     |      |    |              |    |   |    |              |   |    |    |   |    |   |   |
| Chemie     | LK   |    |              |    |   |    |              |   |    |    |   |    |   |   |
| Biologie   | GK   |    |              |    |   |    |              |   |    |    |   |    |   |   |
| Informatik |      |    |              |    |   |    |              |   |    |    |   |    |   |   |
| Sport      |      |    |              |    |   |    |              |   |    |    |   |    |   |   |

In der Vereinbarung werden Unterschriften der Erziehungsberechtigten und des Interessenten benötigt diese können mit dem Werkzeug *Unterschrift platzieren* erstellt werden. Es kann eine Unterschrift gezeichnet werden oder eine eingescannte Unterschrift als Bild eingefügt werden.

| natur produceran                             |                      |
|----------------------------------------------|----------------------|
| Wie möchten Sie Ihre Unterschrift erstellen? | 0                    |
| 🔘 Unterschrift eintippen                     |                      |
| 🔘 Webcam verwenden (neu!)                    |                      |
| Onterschrift zeichnen                        |                      |
| 🗇 Bild verwenden                             |                      |
| 🔿 Zertifikat verwenden                       |                      |
|                                              |                      |
| Zeichnen Sie Ihre Unterschrift:              | Unterschrift löschen |
|                                              |                      |
|                                              | Zustimmen            |

Die zweite Unterschrift kann eingefügt werden in dem die erste Unterschrift gelöscht wird. Dies ist möglich durch Anklicken des kleinen Pfeils rechts am Werkzeug.

| ${f T}$ Text hinzufügen                             |                                                                                                    |
|-----------------------------------------------------|----------------------------------------------------------------------------------------------------|
| ✓ Häkchen hinzufügen                                |                                                                                                    |
| <i>LM</i> Initiale platzieren                       | $\frown$                                                                                                    |
| Unterschrift platzieren                             |                                                                                                    |
| <ul> <li>Signaturen senden oder erfassen</li> </ul> |                                                                                                    |
| <ul> <li>Arbeiten mit Zertifikaten</li> </ul>       |                                                                                                    |
|                                                     |                                                                                                    |
|                                                     | <ul> <li>T Text hinzufügen</li> <li>✓ Häkchen hinzufügen</li> <li>✓ Initiale platzieren</li> <li>✓ Unterschrift platzieren</li> <li>✓ Signaturen senden oder erfassen</li> <li>► Arbeiten mit Zertifikaten</li> </ul> |

So könnten die Unterschriften dann aussehen.

Angaben zur Person:

Mit der Unterschrift dieses Vertrages erklären sich die erziehungsberechtigte Person und die Schülerin/der Schüler mit obigen Bedingungen einverstanden.

| Name  | des Jugendlichen:                           |                                           |
|-------|---------------------------------------------|-------------------------------------------|
|       | (Vor- und                                   | Nachname)                                 |
| Datun | " Musterner 7                               | 3. Jushil                                 |
|       | (Unterschrift eines Erziehungsberechtigten) | (Unterschrift der Schülerin/des Schülers) |

Nun noch das Dokument abspeichern und an <u>bianka.nikolaus@hs-kl.de</u> senden.